## Hotspotnutzung mit Laptop oder Notebook (Windows 10)

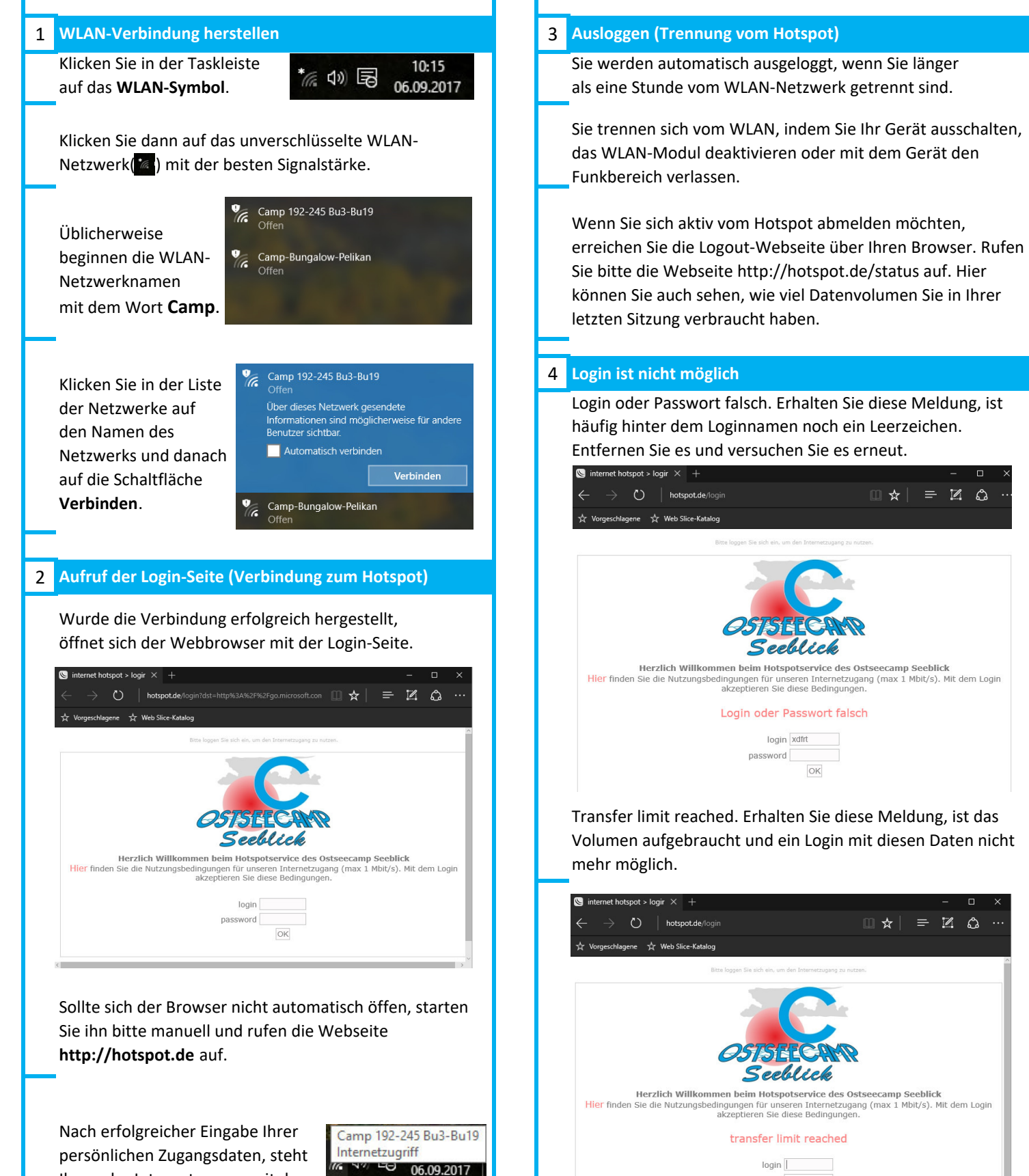

Ihnen der Internetzugang mit dem

entsprechenden Volumen zur Verfügung.

password

| Hotspotnutzung mit Apple iOS oder Android                                                                                                    |                                                                                                    |                                                                                                    |                                                 |
|----------------------------------------------------------------------------------------------------|----------------------------------------------------------------------------------------------------|----------------------------------------------------------------------------------------------------|-------------------------------------------------|
| Apple iOS                                                                                                    |                                                                                                    | Android                                                                                                    |                                                 |
| WLAN-Verbindung herstellen                                                                                                    |                                                                                                    | WLAN-Verbindung herstellen                                                                                                    |                                                 |
| Öffnen Sie die Einstellun<br>Fippen Sie<br>dann auf WLAN                                                                                                    | gen<br>Einstellungen                                                                                                    | Tippen Sie auf den Menü-<br>Button<br>Tippen Sie dann auf die Einstellungen                                                                                                    | N.                                              |
| Üblicherweise<br>beginnen die WLAN-<br>Netzwerknamen<br>mit dem Wort <b>Camp</b> .                                                                                                    | WLAN       WLAN       NETZWERK WÄHLEN       Camp 192-245 Bu3-Bu19       Camp-Bungalow-Pelikan       Camp-Gaeste-Perzention | Einstellun<br>Tippen Sie in den<br>Einstellungen auf Wlan ♥LAN<br>← WLAN ₩FFI                                                                                                    | Direct ME                                       |
| Fippen Sie auf das<br>unverschlüsselte Netz-<br>werk mit dem besten<br>Empfang.                                                                                                    | WLAN Camp 192-245 Bu3-Bu19 $\phantom{aaaaaaaaaaaaaaaaaaaaaaaaaaaaaaaaaaa$                                                  | Tippen Sie auf das<br>unverschlüsselte Netzwerk<br>mit dem besten Empfang.EinCamp 192-245 Bu3-1<br>c<br>Camp-Bungalow-Pel                                                                | O C<br>3u19<br>ikan                             |
| Venn die Verbindung<br>nergestellt worden ist,<br>erscheint ein Häkchen<br>neben dem Netzwerk-<br>namen.                                                                                                    | ✓ Einstellungen WLAN       WLAN       ✓ Camp 192-245 Bu3-Bu19       Sicherheitsempfehlungen                                | <ul> <li>← WLAN WI-FI</li> <li>Ein</li> <li>Sie werden mit dem<br/>Netzwerk verbunden.</li> <li>← WLAN WI-FI</li> <li>Ein</li> <li>← Camp 192-245 Bu3-Fi</li> <li>← Verbinden</li> </ul> | Direct MEI                                      |
| Aufruf der Login-Seite (Verbindung zum Hotspot)   Wurde die Verbindung erfolgreich hergestellt, öffnet sich die Login-Seite.   hotspot.de   Camp 192-245 Bu3-Bu19   Anmelden Abbrechen   Itte logen Sie sich ein, um den Internetzugung zu nutzen.   Exter logen Sie sich ein, um den Internetzugung zu nutzen.   Immelden Internetzugung zu nutzen.   Exter logen Sie sich ein, um den Internetzugung zu nutzen.   Immelden Internetzugung zu nutzen.   Exter logen Sie sich ein, um den Internetzugung zu nutzen.   Immelden Internetzugung zu nutzen.   Exter logen Sie sich ein, um den Internetzugung zu nutzen.   Immelden Immelden Internetzugung zu nutzen.   Exter logen Sie sich ein, um den Internetzugung zu nutzen.   Immelden Immelden I |                                                                                                    | Aufruf der Login-Seite (Verbindung zum Hotspot)<br>Wurde die Verbindung<br>erfolgreich hergestellt,<br>öffnet sich die Login-<br>Seite.                                                  |                                                 |
| Nach erfolgreicher Einga<br>Zugangsdaten, steht Ihne<br>entsprechendem Volume                                                                                                    | be Ihrer persönlichen<br>en der Internetzugang mit<br>en zur Verfügung                                                     | Nach erfolgreicher Eingabe Ihrer persönlichen Zuga<br>steht Ihnen der Internetzugang mit entsprechende<br>Volumen zur Verfügung                                                          | angsdate<br>m                                   |
| Einloggen, Auslog                                                                                                    | gen & Problemlösung                                                                                                    | Fehler: Die Webseite kann nicht aufgerufen w<br>Bitte achten Sie darauf, dass Ihr Gerät die Login-Se<br>und nicht https aufruft. Löschen Sie ggf. das "s" ma                             | / <mark>erden!</mark><br>ite mit h<br>anuell ur |

laden Sie die Seite neu.